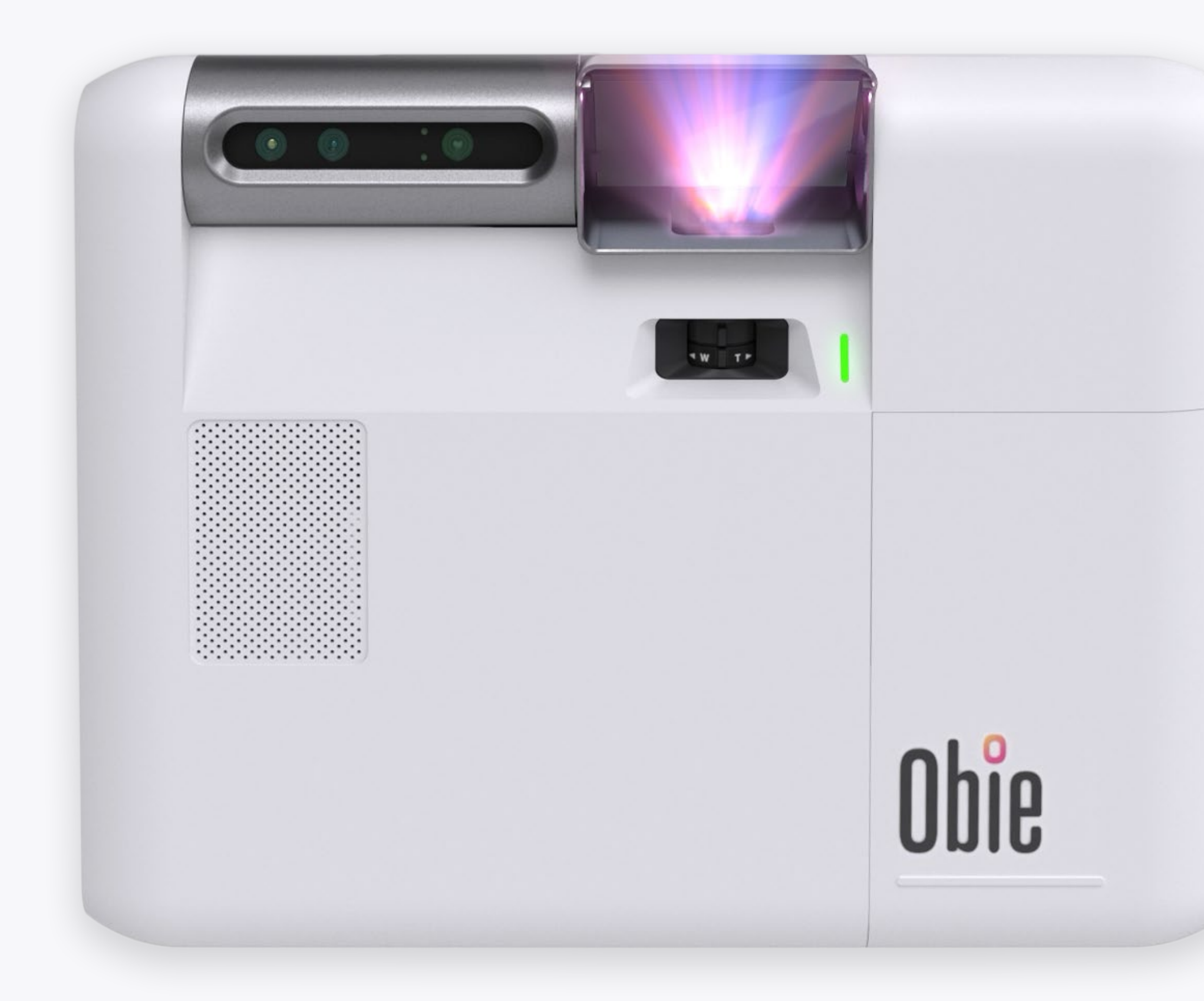

# $box{blue}{}$

הפעלת המקרן הראשונית יכולה לקחת **עד עשר דקות**. אנא עיקבו אחר ההוראות שיוקרנו בשביל להסיים את הפעלת המכשיר. יש צורך ב**חיבור אינטרנט** זמין בשביל להשלים את ההפעלה.

## איך להתחיל

#### התקנה

בבקשה עיקבו אחר ההוראות **במדריך ההתקנה** כדי להתקין את המעמד והאובי ולהתאים את ההקרנה.

#### הפעלת האובי בפעם הראשונה

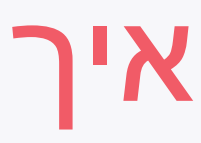

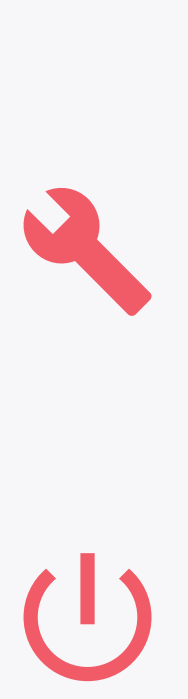

## נורת הLED

נורת הLED על גבי המכשיר משקפת את הסטטוס שלו:

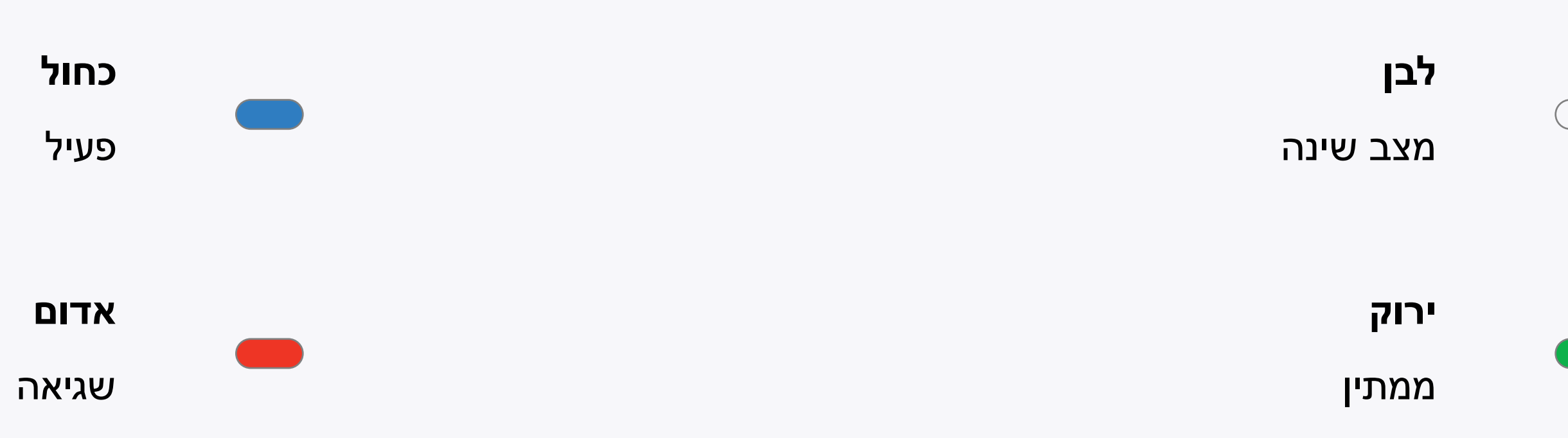

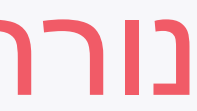

3

הירוק שלו גלוי.

אפשר לנווט ולשלוט באובי בעזרת משטח המגע של המקלדת.

4

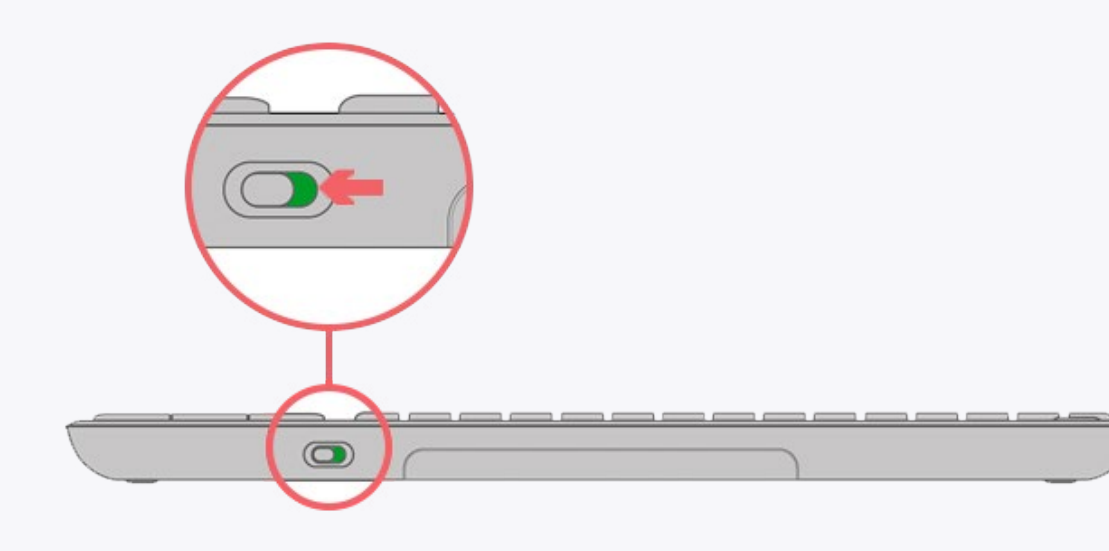

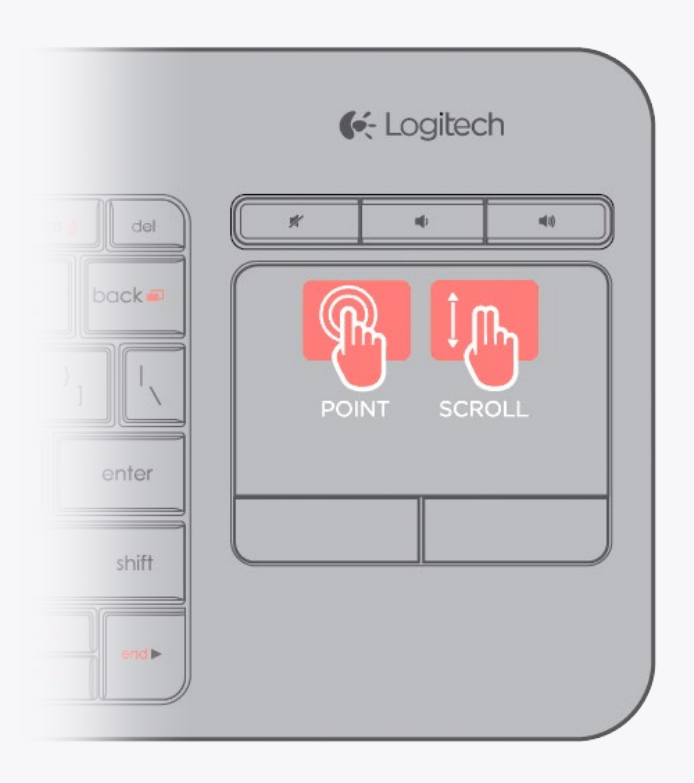

## מקלדת השליטה

השליטה באובי פשוטה בעזרת מקלדת השליטה.

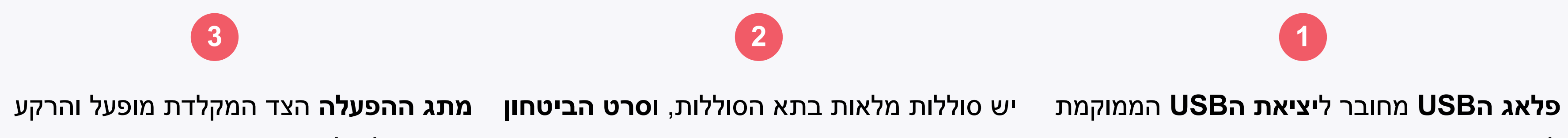

לצד מעמד המכשיר.

**הצהוב** הוסר.

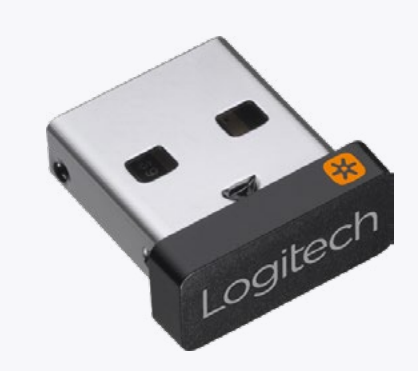

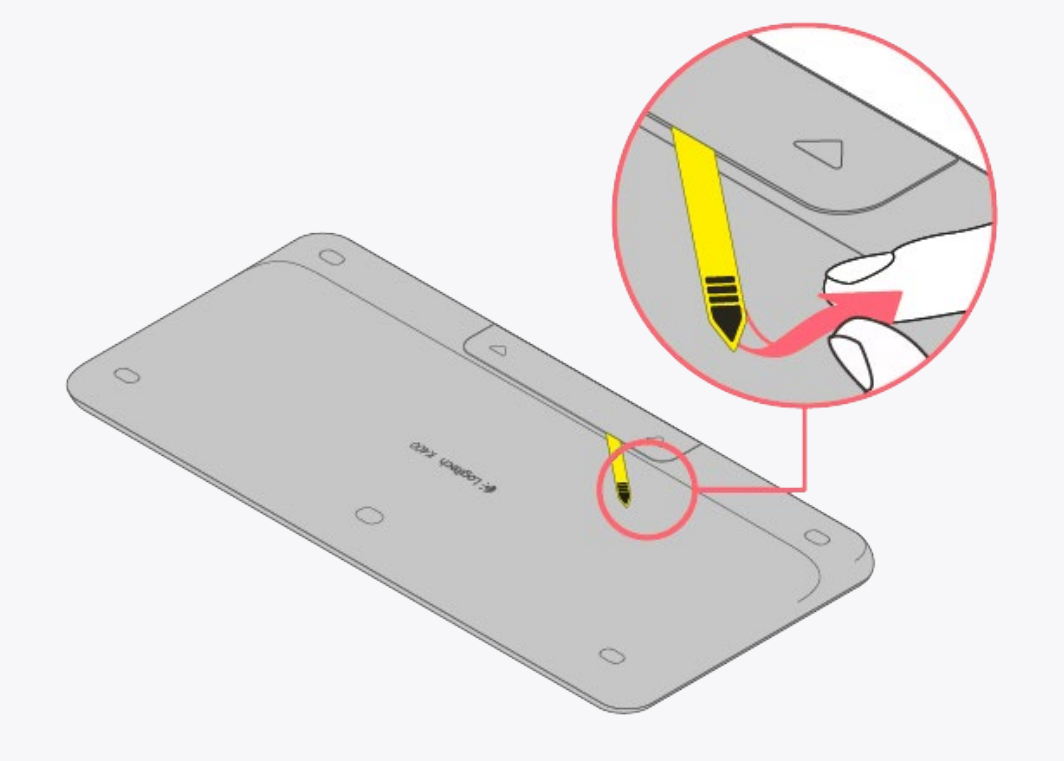

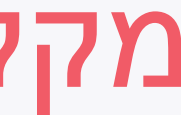

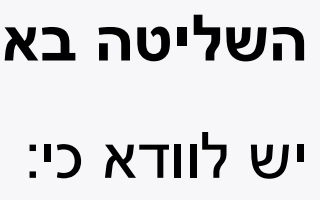

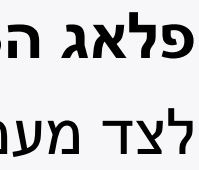

| esc ⇔ F1 □ F2 □ F3 □ F4 Ø F5 □ F6 □ F7 □ □ F8 J F9 H4 F10 ►11 F11 ➡ F12 ins g del |   |
|-----------------------------------------------------------------------------------|---|
| $\begin{array}{c ccccccccccccccccccccccccccccccccccc$                             |   |
|                                                                                   |   |
| caps<br>lock A S D F G H J K L ; ", enter                                         |   |
| shift Z X C V B N M < > ?<br>, / shift                                            |   |
| ctrl III alt alt alt alt alt alt alt alt alt alt                                  | J |

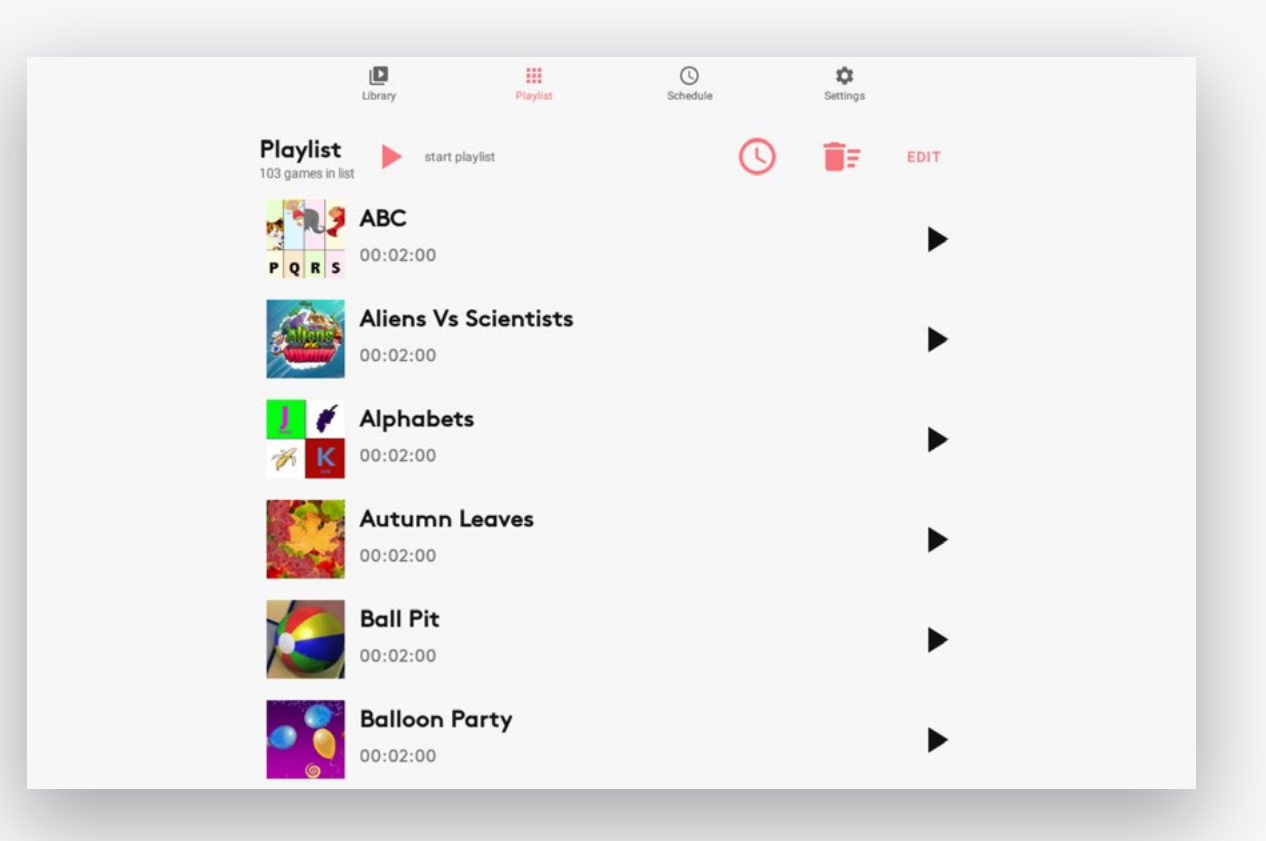

## איזור השליטה

לאחר שהאובי הותקן והופעל בהצלחה, הוא מוכן למשחק. אפשר לגשת לאיזור השליטה של המכשיר בכל רגע בעזרת לחיצה על המקשים CTRL + Q.

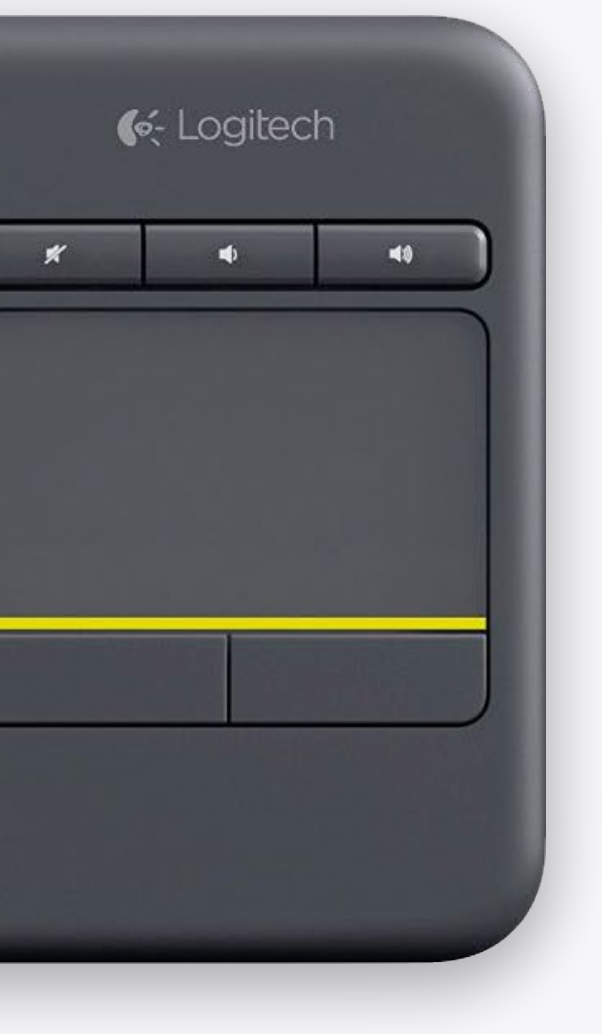

גם יעיר את האובי אם הוא **במצב שינה**.

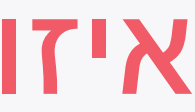

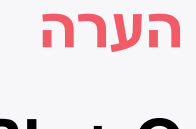

#### SCHEDU

לו״ז המפעיל ומכבה את המכשיר באופן אוטומטי.

#### SETTIN

שלטו בהגדרות המכשיר.

נווטו בין המסכים דרך התפריט העליון

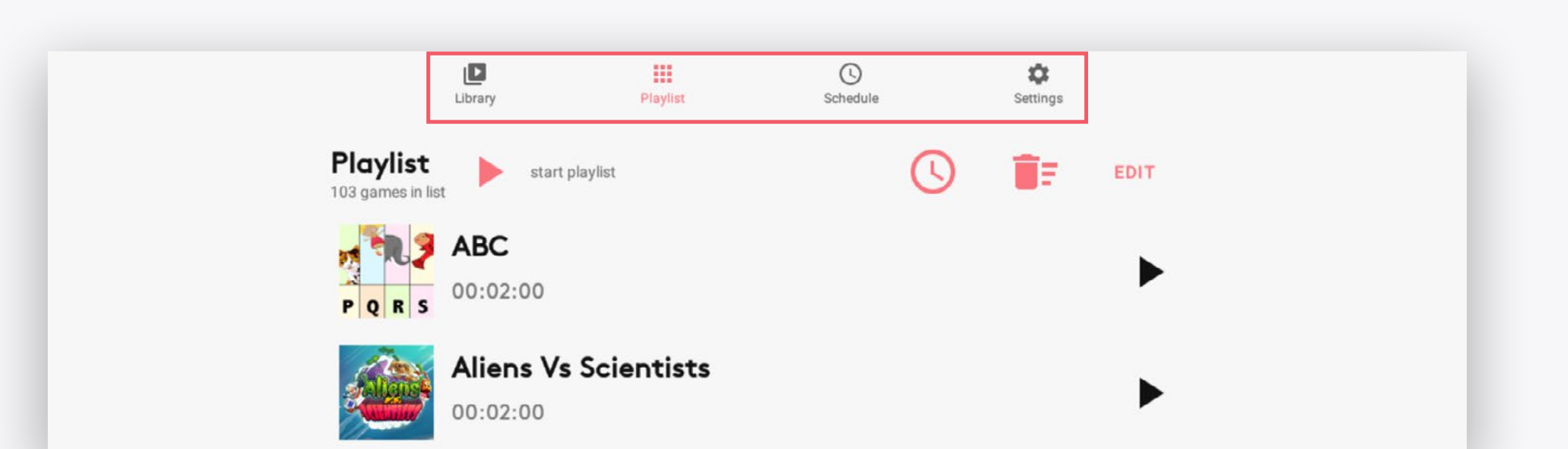

## איזור השליטה

איזור השליטה מחולק לארבע מסכים:

| <b>LIBRARY</b><br>צפו ונהלו את כל המשחקים הזמינים במכשיר <u>.</u> | <b>ILE</b><br>קבעו  |
|-------------------------------------------------------------------|---------------------|
| <b>PLAYLIST</b><br>שלטו ברשימת המשחקים הנבחרים למשחק.             | <b>GS</b><br>צפו וי |

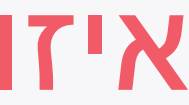

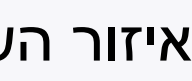

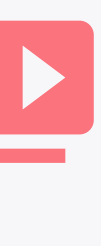

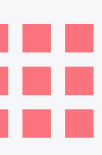

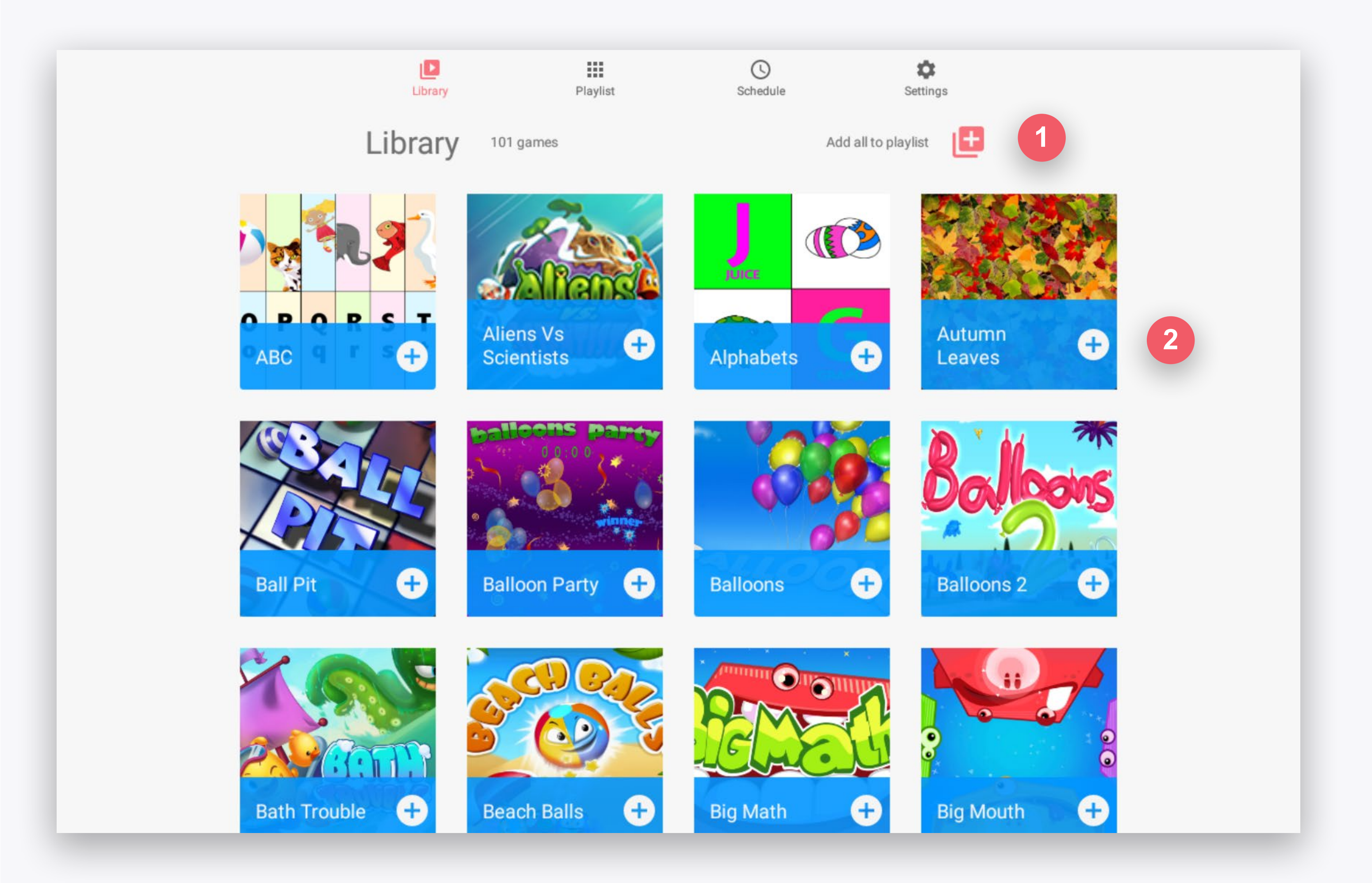

## LIBRARY

צפו ונהלו את כל המשחקים הזמינים במכשיר.

### ADD ALL TO PLAYER

הוסיפו את כל המשחקים הזמינים לרשימת המשחקים הנבחרים במסך ה-Playerlist.

#### הוסף משחק ל-PLAYLIST

הוסיפו משחק ספציפי לרשימת המשחקים הנבחרים במסך ה-Playerlist.

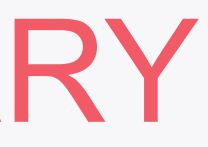

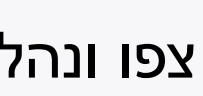

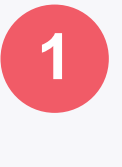

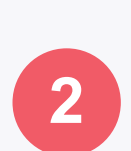

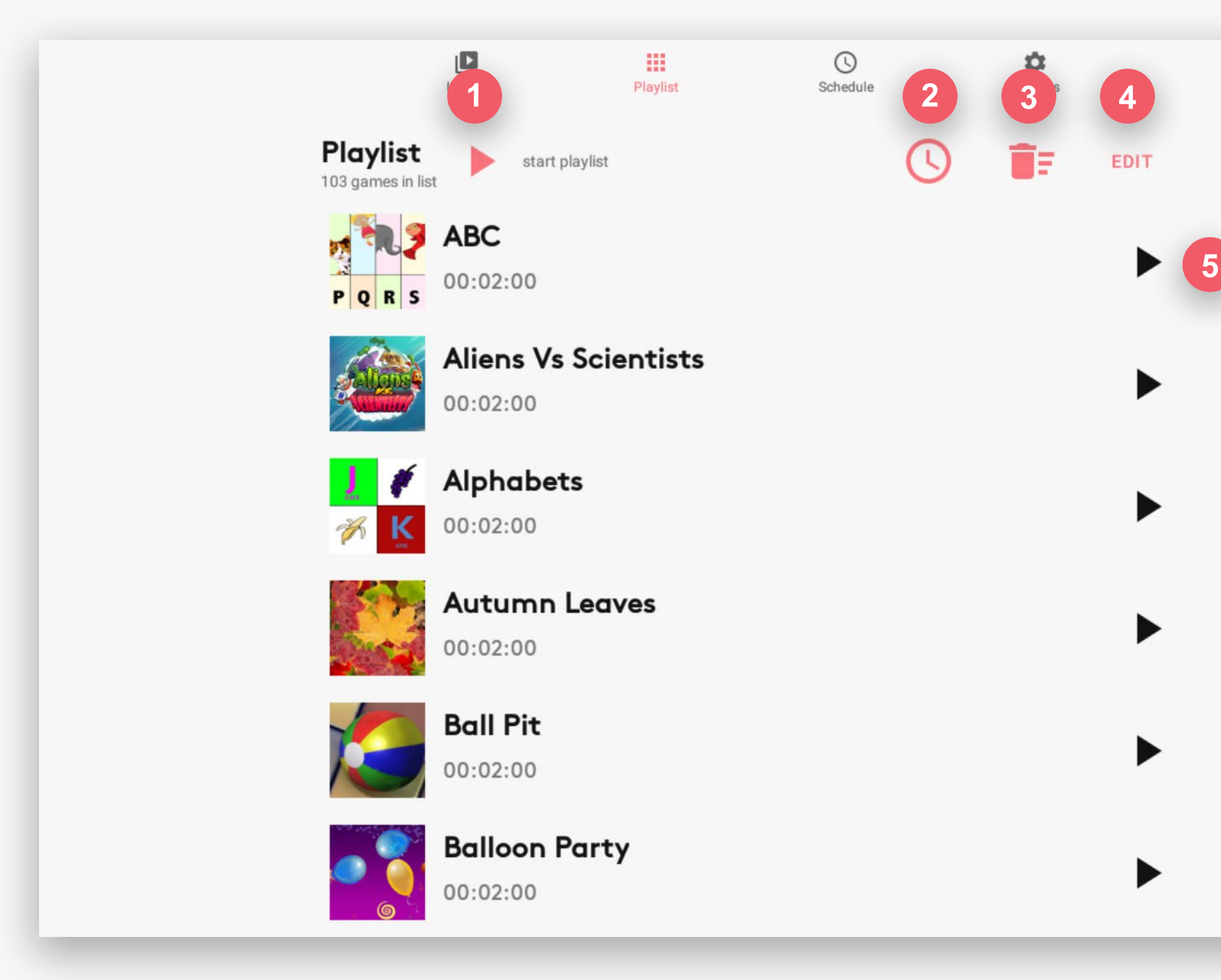

## PLAYLIST

שלטו ברשימת המשחקים הנבחרים למשחק.

## **PLAY**

התחלו לשחק את כל המשחקים ברשימה.

#### **GAMES DURATION**

קבעו את אורך זמן המשחק לכל המשחקים ברשימה.

#### **REMOVE ALL**

הסירו את כל המשחקים ברשימה - תמיד אפשר להוסיפם שוב דרך מסך ה-Library.

#### **EDIT**

הורידו משחקים מהרשימה או שנו את סדר הרשימה.

#### **PLAY GAME**

התחילו את הרשימה ממשחק ספציפי

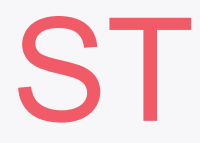

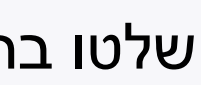

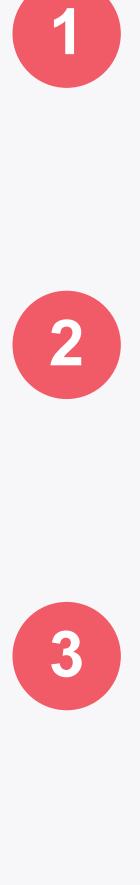

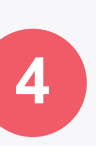

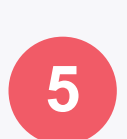

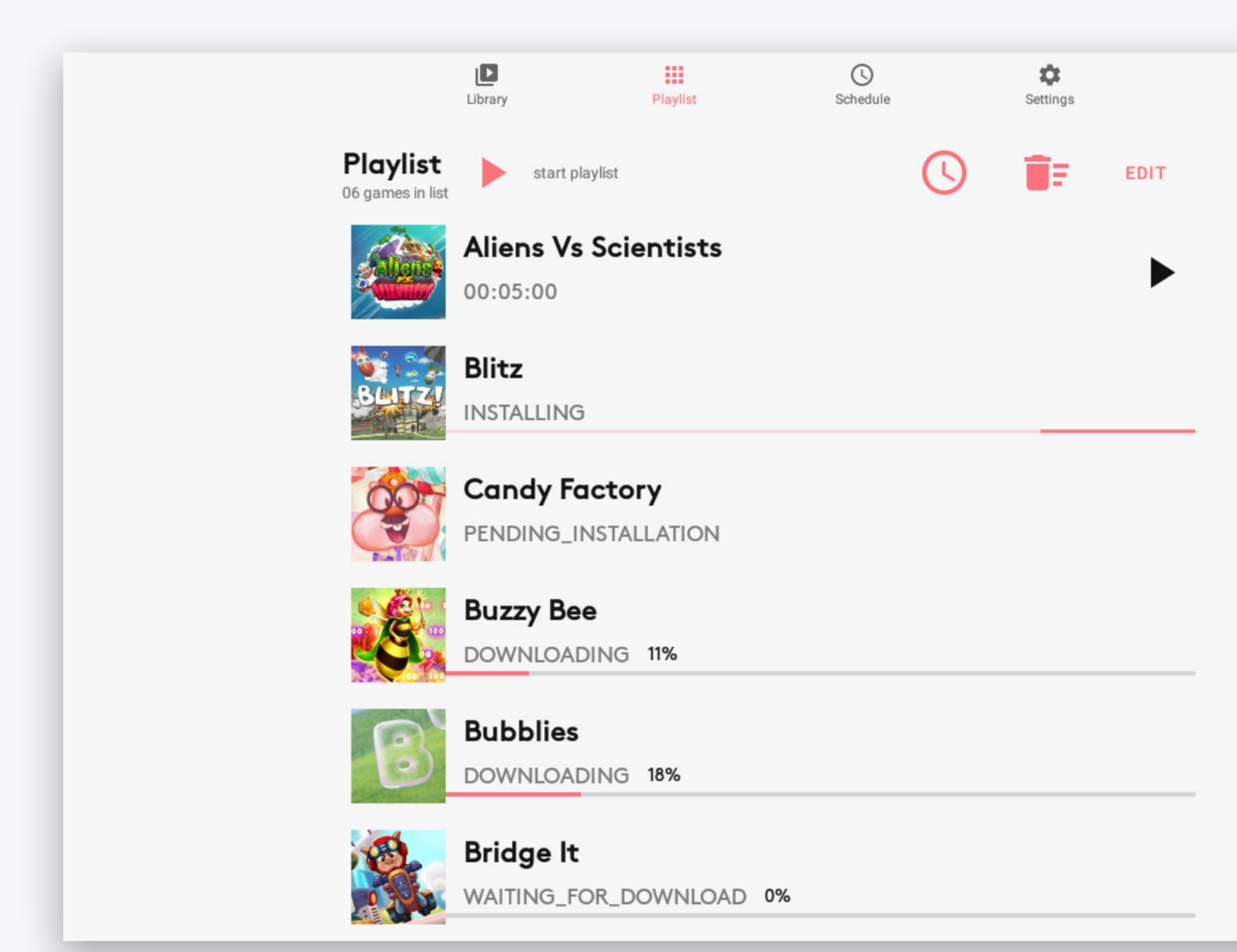

## **PLAYER**

- אם נבחרו משחקים במסך ה-Library **שאינם מותקנים** על המכשיר עדיין, הם יופיעו במסך ה-Playlist, איפה שניתן לעקוב אחרי הורדתם והתקנתם.
  - אפשר להתחיל את ה-Playlist, אשר **תדלג** על פני משחקים
    - שעדיין **לא סיימו להתקין**.

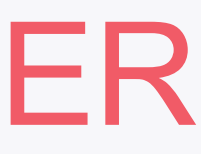

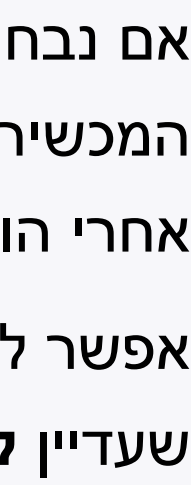

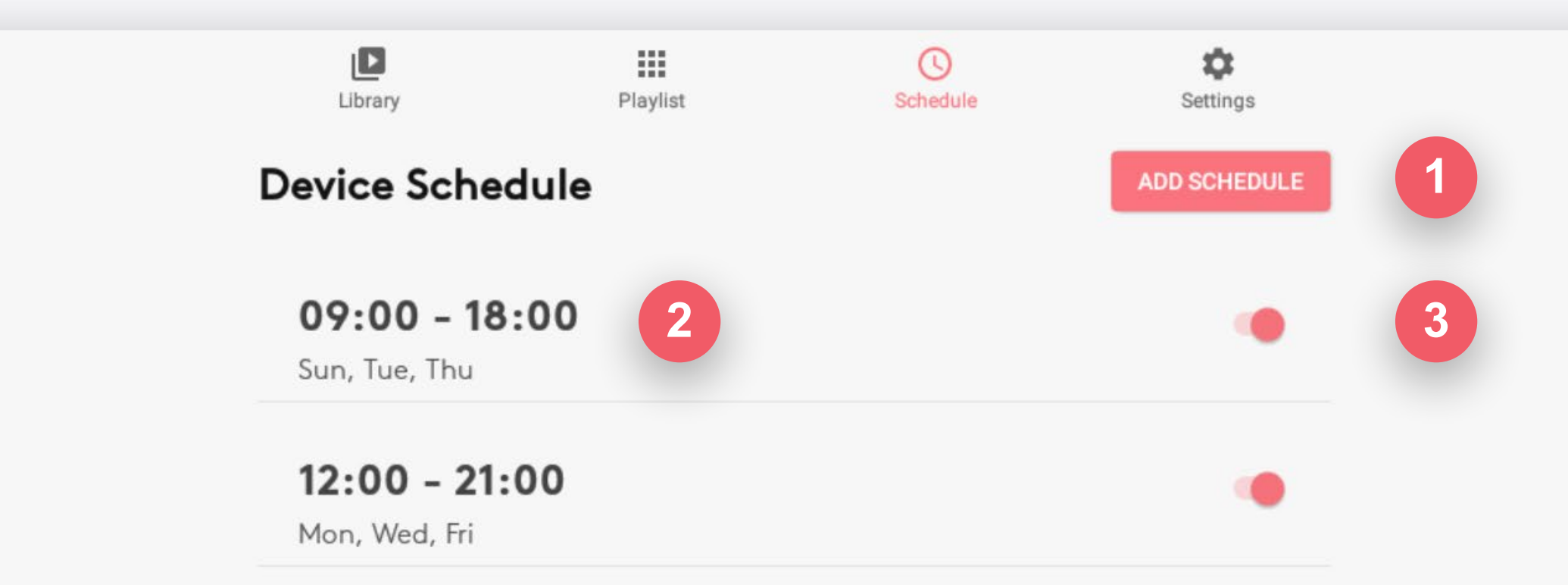

## SCHEDULE

קבעו לו״ז המפעיל ומכבה את המכשיר באופן אוטומטי. ניתן ליצור ולהפעיל מספר לו״זים לשעות וימים שונים בו זמנית.

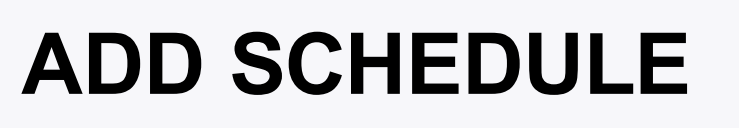

צרו זמן הפעלה חדש.

בחרו זמן הפעלה שנו את השעות וימים שלו.

הפעלת/השבתת לו״ז בחרו האם להפעיל או להשבית לו״ז.

אם אין לו״זים זמינים או פעילים, המכשיר ימשיך לפעול עד שהוא יכובה דרך מסך ה-**Settings**.

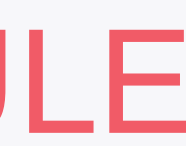

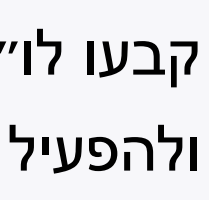

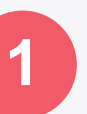

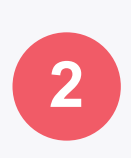

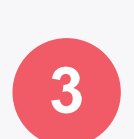

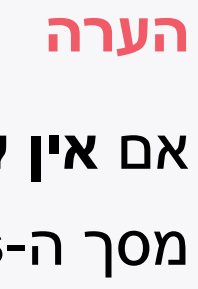

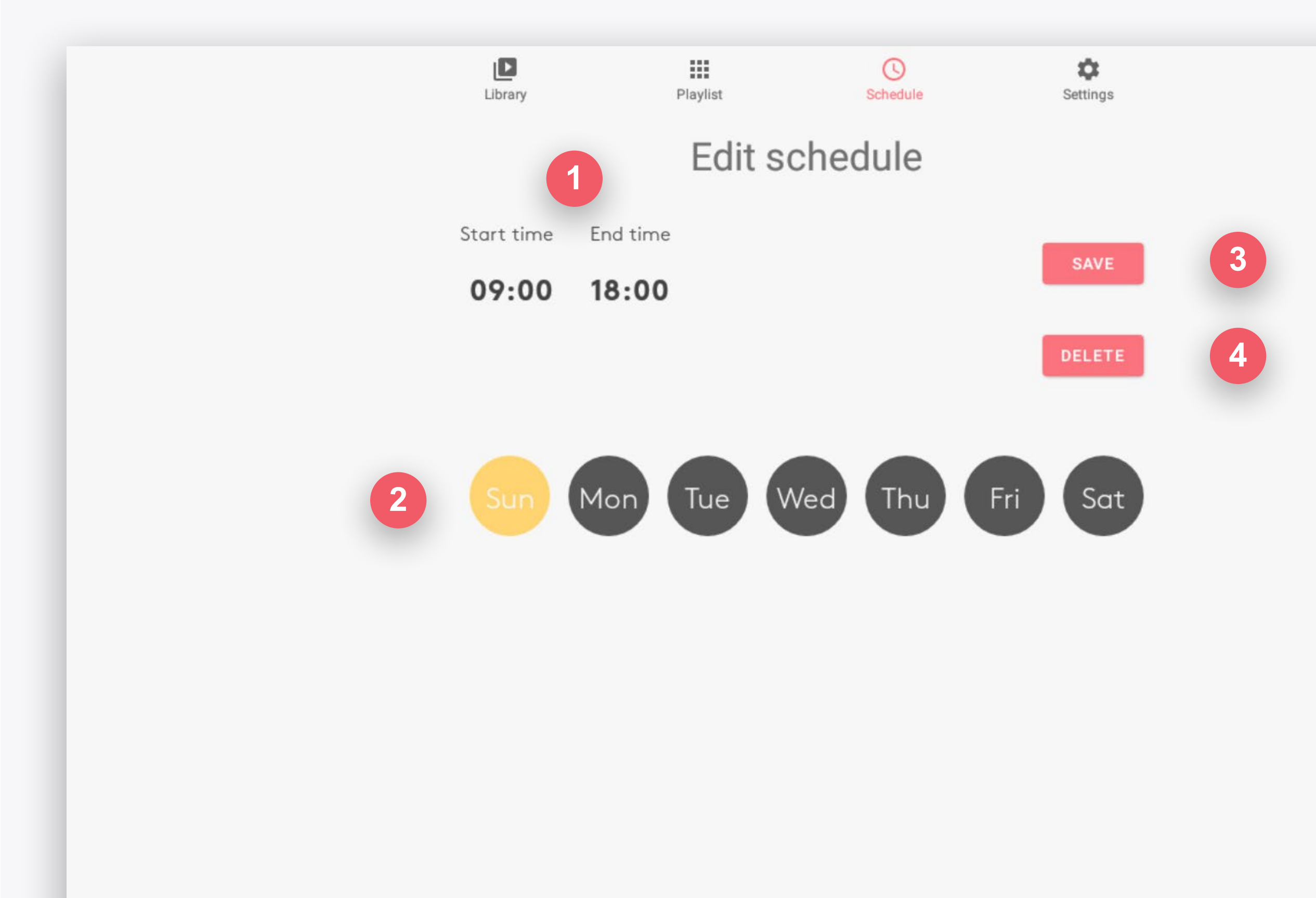

## SCHEDULE

בחרו לו״ז כדי לשנות את השעות וימים שלו.

![](_page_10_Picture_3.jpeg)

בחרו זמן כדי לערוך אותו.

ימים פעילים בחרו את ימי השבוע במהלכם הלו״ז יפעל.

SAVE

שמרו את השינויים בלו״ז.

DELETE מחקו את הלו״ז.

![](_page_10_Picture_9.jpeg)

![](_page_10_Figure_10.jpeg)

![](_page_10_Picture_11.jpeg)

![](_page_10_Picture_12.jpeg)

![](_page_10_Picture_13.jpeg)

![](_page_10_Picture_14.jpeg)

![](_page_11_Figure_0.jpeg)

Device S/N: 190550372201806 Current Date: 2020-07-06T11:11:38+0300

![](_page_11_Figure_2.jpeg)

![](_page_11_Picture_3.jpeg)

# SETTINGS

צפו ושלטו בהגדרות המכשיר.

![](_page_11_Picture_6.jpeg)

#### **CONNECT TO WIFI**

צפו בכל רשתות האינטרנט האלחוטי הזמינות ובחרו לאיזו להתחבר.

שימוש בכבל Ethernet מומלץ כדי להתחבר לאינטרנט. אין צורך בקונפיגורציה - פשוט חברו את הכבל לשקע הרשת בחלקו העליון של המכשיר.

![](_page_11_Picture_10.jpeg)

![](_page_11_Picture_11.jpeg)

![](_page_11_Picture_12.jpeg)

![](_page_11_Picture_13.jpeg)

![](_page_12_Figure_0.jpeg)

![](_page_12_Picture_1.jpeg)

# SETTINGS

צפו ושלטו בהגדרות המכשיר.

![](_page_12_Picture_4.jpeg)

הכניסו את המכשיר למצב שינה.

SETUP שנו את סוג ההקרנה של המכשיר.

**REBOOT DEVICE** 

אנא תנו למכשיר עד 10 דקות להתחיל מחדש.

#### DEVICE

אם תיצרו קשר עם מחלקת התמיכה שלנו, כאן תמצאו את המידע שהם יצטרכו.

![](_page_12_Picture_11.jpeg)

![](_page_12_Picture_12.jpeg)

![](_page_12_Picture_13.jpeg)

![](_page_12_Picture_14.jpeg)

![](_page_12_Picture_15.jpeg)

![](_page_12_Picture_16.jpeg)

![](_page_12_Picture_17.jpeg)

![](_page_13_Figure_0.jpeg)

![](_page_13_Figure_1.jpeg)

## SETTINGS

צפו ושלטו בהגדרות המכשיר.

![](_page_13_Picture_4.jpeg)

התאימו את התצוגה במידה והיא מוקרנת באופן מוטה.

#### CALIBRATE

כיילו את זיהוי התנועה להקרנת המכשיר.

![](_page_13_Picture_8.jpeg)

סובבו או הפכו את ההקרנה.

יש להריץ Calibration לאחר **הפיכה, סיבוב או הזזת ההקרנה**, או במידה והמכשיר אינו מגיב לתנועותיכם.

![](_page_13_Picture_11.jpeg)

![](_page_13_Picture_13.jpeg)

![](_page_13_Picture_14.jpeg)

![](_page_13_Picture_15.jpeg)

![](_page_13_Picture_16.jpeg)

![](_page_14_Picture_0.jpeg)

## תהנו מהאובי שלכם!

בבקשה פנו אלינו לכל שאלה או סוגייה.

EMAIL: <u>SUPPORT.TEAM@EYECLICK.COM</u>

WEBSITE: <u>HTTPS://PLAYOBIE.COM/SUPPORT-TICKET</u>